# **Comment s'inscrire sur les Pages Jaunes avec le service Solocal ?**

## Dernière modification : 05 avril 2022

## Résumé

Ce tutoriel vous permettra d'inscrire gratuitement votre entreprise sur les PagesJaunes, vous rendant visible auprès du plus grand nombre.

Votre parution associée à une fiche détaillée présentera vos informations (horaires, moyens de paiement, avis, etc.) ainsi que vos services.

### **Prérequis**

 Pour être référencée gratuitement, votre entreprise doit être inscrite au répertoire officiel des entreprises (Sirene).

# Étape 1

Accédez au site Internet de Solocal.

Cliquez sur Mon compte.

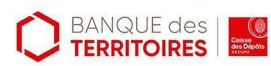

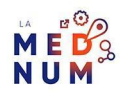

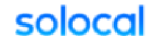

À vos côtés Nos solutions 🗸 Blog Découvrir Solocal Investisseurs Me faire appeler

## À vos côtés pour vous aider

Pour rester connecté à vos clients pendant le confinement, découvrez et profitez de tous les services PagesJaunes disponible gratuitement dans Solocal Manager.

#### Tenez vos clients informés

Fermeture temporaire, ajustement des horaires, nouveaux services... Informez vos clients en mettant à jour en temps réel les informations de votre établissement.

#### Échangez en temps réel

Soyez proches de vos clients et communiquez simplement et rapidement avec eux en activant la messagerie instantanée PagesJaunes.

#### Activez le "Click&Collect"

Recevez des commandes par mail en activant ce service sur PagesJaunes gratuit pendant le confinement.

#### Activez la Prise de RDV

Gérez le flux de clients dan votre établissement et proposez leur des créneau de rendez-vous en ligne su PagesJaunes.

01 84 13 72 74

Rester connecté avec mes clients

Connect

Cliquez sur le lien S'inscrire.

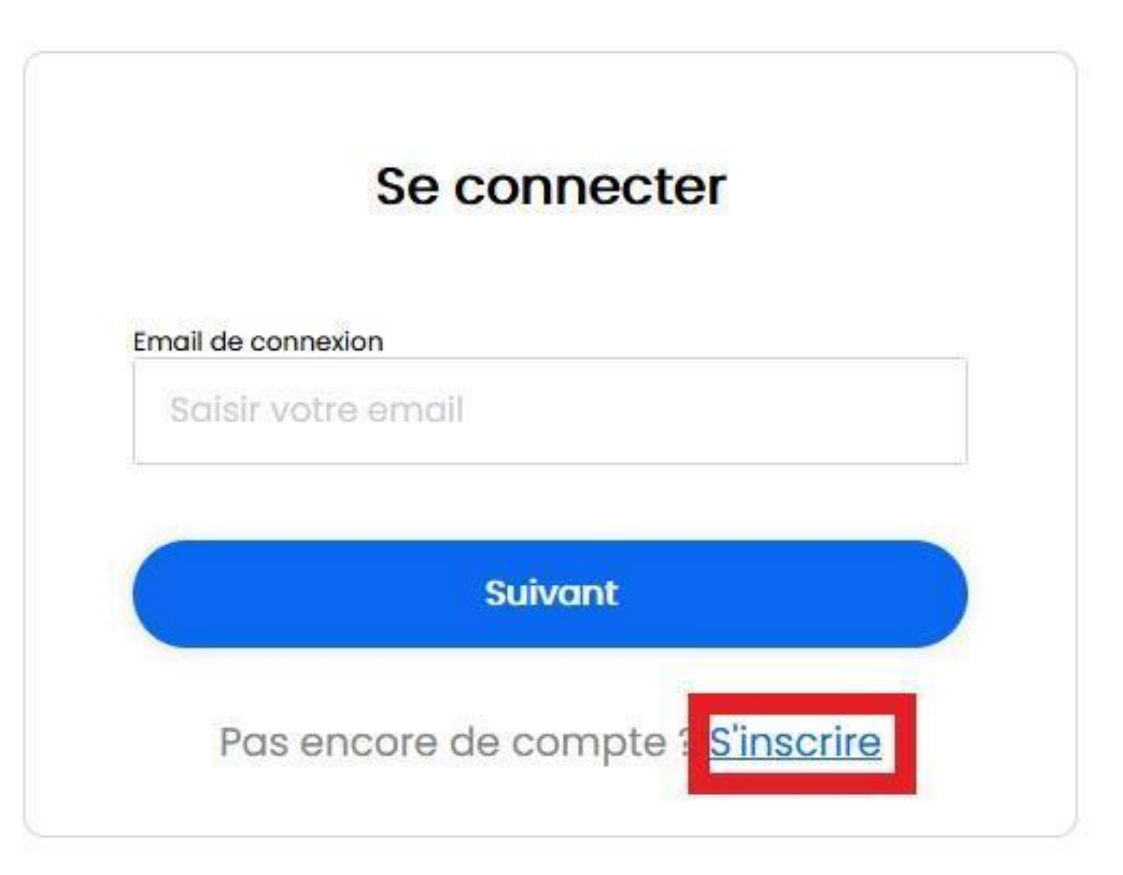

![](_page_1_Picture_16.jpeg)

![](_page_1_Picture_17.jpeg)

# Étape 2

Saisissez les différents champs.

Veillez à ce que mot de passe respecte <u>les règles de robustesse d'un mot de passe</u>.

Prenez connaissance des conditions d'utilisation du site, **cochez** la case et **cliquez** sur **continuer**.

![](_page_2_Picture_4.jpeg)

![](_page_2_Figure_5.jpeg)

![](_page_3_Figure_0.jpeg)

# Étape 3

**Rechercher votre établissement** dans la base de données PagesJaunes. Cette base de données contient les entreprises :

![](_page_3_Picture_3.jpeg)

![](_page_3_Picture_4.jpeg)

 qui bénéficient d'un contrat d'abonnement téléphonique auprès d'opérateurs télécom qui sont inscrits sur les registres du commerce.

Acceptez ou paramétrez les options relatives aux cookies de Solocal.

Si vous souhaitez paramétrer, cliquez sur En savoir plus, sinon cliquez sur Accepter.

## Nous respectons votre vie privée

Nos partenaires et nous stockons et utilisons des informations non sensibles sur votre appareil, comme des cookies ou l'identifiant unique de votre appareil, et traitons vos données à caractère personnel comme votre adresse IP ou un identifiant cookie, pour des traitements de données comme l'affichage de publicités personnalisées, la mesure des préférences de nos visiteurs, et lutter contre la fraude.

Vous pouvez modifier vos préférences à tout moment dans notre Politique de confidentialité sur ce site web.

Certains partenaires ne demandent pas votre consentement pour traiter vos données et s'appuient sur leur intérêt commercial légitime. Vous pouvez vous opposer à ces traitements de données en cliquant sur «En savoir plus».

### Avec nos partenaires, nous traitons les données suivantes en nous basant sur votre consentement et/ou notre intérêt légitime:

Collecte de données statistiques, Conservation et accès aux informations , Données techniques, Historique de recherche, Personnalisation, Personnalisation du service, Sélection, diffusion et signalement de contenu, Sélection, diffusion et signalement de publicités, Évaluation

### Voir nos partenaires

![](_page_4_Picture_10.jpeg)

Cherchez votre établissement avec :

- le numéro de téléphone ; le
- numéro d'établissement ;
  - la raison sociale.

Si vous retrouvez votre établissement dans la liste proposée, sélectionnez le et cliquez sur J'ai

trouvé.

![](_page_4_Picture_17.jpeg)

![](_page_4_Picture_18.jpeg)

## Pour piloter votre établissement depuis Solocal Manager et nous assurer que vous en êtes le propriétaire, nous vous invitons à rattacher votre établissement en 2 étapes.

![](_page_5_Picture_1.jpeg)

Si vous ne trouvez pas votre établissement, cliquez sur le lien Je ne trouve pas mon

### établissement dans la liste.

Vous pourrez chercher votre établissement dans une liste d'établissements plus complète avec

- votre numéro de téléphone
- votre raison sociale
- votre ville

•

Pour piloter votre établissement depuis Solocal Manager et nous assurer que vous en êtes le propriétaire, nous vous invitons à rattacher votre établissement en 2 étapes.

| Raison sociale      | Ville                 |
|---------------------|-----------------------|
| ex.: le bon coin    | ex. : Paris 18e       |
| ou                  |                       |
| Numéro de téléphone |                       |
| ex.: 01 42 21 05 45 |                       |
|                     |                       |
|                     | Je lance la recherche |

![](_page_5_Picture_10.jpeg)

![](_page_5_Figure_11.jpeg)

# Étape 4

**Solocal** a besoin de vérifier votre identité pour s'assurer que vous êtes bien habilité à gérer les informations de cet établissement.

Appelez le numéro d'appel gratuit présenté à l'écran. Ce numéro doit être appelé depuis l'un des numéros rattachés à l'établissement et qui sont indiqués sur la page.

Un code de sécurité à usage unique vous sera délivré.

Saisissez le dans l'encart prévu à cet effet.

### Cliquez sur Suivant.

| A print is a firmur part of a firm                     | for 6 graphines in Tablesment                        |
|--------------------------------------------------------|------------------------------------------------------|
|                                                        |                                                      |
| Darge (Million of Kanada)                              | data splites                                         |
| En autonomie                                           | Accompagné par nos équipes                           |
| ning with a specific or normal strategy grave specific | Dropp in 1994, All pair splant propagation as        |
| histosenset (fractifier die fultifier gebilen des      | photological and an over sub-land ingenies of the    |
| parte l'anagunte au la datore de l'adoret              | sensor automatic frumers galled again front.4        |
|                                                        | rums and so can't be                                 |
| Approache BREE 20 12 80 Description                    | Innin Ad an in Sectors                               |
| 0.0.000                                                | 2                                                    |
| - (56.00) 40 54 40                                     | The second president laboration of the second second |
| the providence of the                                  | where part is marked as one compre-                  |
| Removal & Loren ( A lower three)                       |                                                      |
| and for the second                                     |                                                      |
|                                                        |                                                      |
|                                                        |                                                      |

# Étape finale

Votre inscription est terminée.

Vous devrez patienter environ 24h pour que **Soloca**l vérifie et traite votre demande.

Vous allez recevoir dans votre boîte mail un message confirmant votre inscription et son traitement. Vérifiez dans vos spams ou courriers indésirables si vous ne le trouvez pas dans votre boîte de réception.

Vous pourrez alors accéder à l'espace **Solocal Manager** pour gérer votre page et votre visibilité sur les PagesJaunes.

![](_page_6_Picture_12.jpeg)

![](_page_6_Figure_13.jpeg)

![](_page_7_Picture_0.jpeg)

### Pour aller plus loin - liens utiles

Inscriptions sur PagesJaunes – Suivez le guide Solocal

Comment améliorer ma visibilité sur PagesJaunes

## Lexique

**Les cookies :** sont des fichiers textes déposés sur votre ordinateur ou smartphone par les sites Internet pour pouvoir stocker certaines informations vous concernant (vos informations d'identification par exemple). Ces cookies peuvent aussi être utilisés pour du traçage à des fins publicitaires.

### Licence

Ce tutoriel est mis à disposition sous les termes de la Licence Ouverte 2.0 (ou cc by SA). Ce tutoriel a été produit dans le cadre du projet Clic&Connect. L'objectif est d'accompagner les petites structures économiques dans leurs besoins d'acquisition d'outils numériques et de leur permettre d'accéder aux dispositifs publics mis en place visant à maintenir, développer et pérenniser l'activité des TPE.

Tous les éléments reproduits dans les captures d'écran sont la propriété des sites desquels ils sont tirés.

![](_page_7_Picture_9.jpeg)

![](_page_7_Picture_10.jpeg)